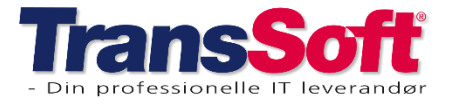

# **Opdateringer i Business Central**

## **Vejafgiftsberegning**

TransSoft har oprettet 2 muligheder for at beregne vejafgift i BC

- 1) Beregning efter km (kræver oprettelse af google nøgle)
  - a. Pr. booking
  - b. Pr. planlinje
- 2) Beregning efter omsætning

Beregning efter km anvendes, når der køres med full loads, mens beregning efter omsætning anvendes, når der er tale om flere bookinger på samme vogn.

Hvis du ikke allerede har fået opsat beregning af vejafgift, så kontaktet TransSoft, hvis du ønsker assistance til oprettelse af en af mulighederne.

## **Booking**

### Genvejstast fra booking til debitor

Der er oprettet en genvejstast fra bookingkortet til debitorer: Shift F7

## Prisundersøgelse på booking

For de af jer der har zone og skala priser er der oprettet 2 hjælpeknapper på bookingkortet.

Knapperne viser grundlaget for beregning af den pågældende pris.

#### Vis prisgrundlaget for hele bookingen:

Prisundersøgelsen viser f.eks hvilket gods til pris, priszoner samt prisopsætning der er brugt til at sætte prisen.

➤ Vælg Handlinger → Prisundersøgelse

#### Vis prisgrundlaget for en enkelt prislinje

Denne gælder for både debitor og kreditor prislinjer på bookingen.

Prisundersøgelsen viser priszoner, prisopsætning og eventuelle hvilke zone- og skalapriser der er brugt til at sætte prisen.

- Marker den enkelte prislinje
- ➤ Vælg Administrer→Prisundersøgelse

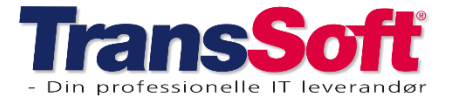

#### Side 2 af 4, 12-12-2024

## **Diverse**

### Prisundersøgelse på salgs- og købsfaktura/kreditnotaer

Der er oprettet en hjælpeknap på salgs- og købsfakturaer/kreditnotaer.

Hjælpeknapperne viser grundlaget for beregning af den pågældende pris.

På salgs- og købsfakturaer/kreditnotaer er det alene muligt at se grundlaget for prisberegningen pr. varelinje.

Prisundersøgelsen viser priszoner, prisopsætning og eventuelle hvilke zone- og skalapriser der er brugt til at sætte prisen.

- Marker den enkelte varelinje
- ➤ Vælg Linje → Prisundersøgelse

## Fast rabat på kunder

Du kan opsætte en fast rabat på dine kunder, som automatisk påføres ved alle salgsfakturaer og salgskreditnotaer.

#### Rabatten opsættes således

- Åbn et vilkårligt debitorkort
- ➢ Gå til Flere Indstillinger→Relateret→Priser og rabatter→Fakturarabatter
- Tilføj kode til listen via tilpas
- Opret koder, som du ønsker at anvende f.eks

| و حر          | løg 💽 Analysér | + Ny | 🐯 Rediger liste | 📋 Slet    |
|---------------|----------------|------|-----------------|-----------|
|               | Kode ↑         |      |                 | Rabatpct. |
|               | 0,2%           |      |                 | 0,2       |
|               | 1%             |      |                 | 1         |
|               | 2%             |      |                 | 2         |
|               | 6%             |      |                 | 6         |
| $\rightarrow$ | 8%             | :    |                 | 8         |

OBS: Du skal muligvis slette filtre på koden for at kunne se hvilke rabatter, der allerede er oprettet

#### Dernæst oprettes rabatten på debitor

- Åbn debitorkortet på den/de debitorer, du ønsker at oprette fast rabat på
- Under kategorien Fakturering indsætter du rabatkoden i feltet Fakturarabatkode OBS: DU KAN IKKE FINDE KODEN I DEN LISTE, DER VISES – DU INDTASTER KODEN MANUELT I FELTET

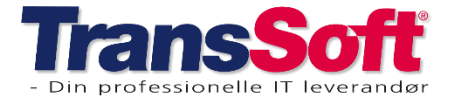

## **Finans**

### Gentagelseskladder

I Business Central ligger en finanskladdetype, der er god til tilbagevendende transaktioner: Gentagelseskladde

Du finder gentagelseskladden på rollecenter under

• Handlinger→Kladder→Gentagelseskladder

En gentagelseskladde er en finanskladde med særlige felter til styring af transaktioner, som bogføres ofte med få eller ingen ændringer. F.eks. transaktioner for udgifter som f. eks. husleje, abonnementer, og forsikring.

Med gentagelseskladder opretter du de poster, der bogføres regelmæssigt, én gang.

En gentagelseskladde kan oprettes;

- Med faste eller variable beløb
- Med tilbageførsel af beløbet dagen efter bogføring
- Med saldo, der fordeles på andre konti eller dimensioner
- Med fast udløbsdato, så posterne ikke bogføres efter udløb

Når en gentagelseskladde bogføres, gemmes kladden men opdaterer bogføringsdato til næste bogføringsdato, medmindre der er sat udløbsdato på.

Der særlige felter i gentagelseskladden er;

- Gentagelsesmetode altså hvordan behandles beløbet på kladdelinjen efter bogføring
- Gentagelsesinterval angiver hvor ofte posten på kladdelinjen skal bogføres
  Feltet SKAL udfyldes
  OBS: I BC regnes dd altid med i angivelse af perioder.

Det betyderat skal der altid bogføre den sidste dag i måneden skal gentagelsesintervallet være;

- 1D+1M-1D
- Udløbsdato angiver hvornår linjen bogføres for sidste gang. Linjen bogføres ikke efter den angivne dato.

OBS: Hvis feltet ikke er udfyldt, bogføres linjen hver gang du bogfører indtil du sletter linjen.

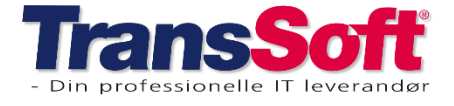

Opret gentagelseskladde

- Tryk Alt + Q
- Skriv og vælg Gentagelseskladder
- > Opret en kladde med et sigende navn, hvis der skal oprettes flere gentagelseskladder
- Vælg gentagelsesprincip

| Gentagelsesmetode           | Gentagelsesmetode<br>med tilbageførsel                                                                                                    | Beskrivelse                                                                                                    |
|-----------------------------|----------------------------------------------------------------------------------------------------|----------------------------------------------------------------------------------------------------|
| F Fast                      | RF Fast tilbageførsel                                                                                                    | Beløbet på kladdelinjen bliver stående i linjen efter bogføring. Linjer med nulbeløb forbliver<br>i kladden, men bogføres ikke. Du kan opdatere beløbet i en senere kørsel.<br>Med tilbageførsel bogføres en modpost den efterfølgende dag.                                                                                                    |
| V Variabel                  | RV Variabel tilBeløbet i kladdelinjen bliver slettet efter bogføring.tilbageførselMed tilbageførsel bogføres en modpost den efterfølgende dag. |                                                                                                    |
| B Saldo                     | RB Saldo til<br>tilbageførsel                                                                                                    | Det bogførte beløb på kontoen på linjen bliver fordelt mellem de konti, der er defineret for<br>linjen i tabellen Fordeling. Saldoen på kontoen bliver derfor angivet til nul. Husk at udfylde<br>feltet Fordelingspct. på siden Fordelinger.<br>Med tilbageførsel bogføres en modpost den efterfølgende dag.                                                              |
| BD Saldo efter<br>dimension | RBD Tilbageført saldo<br>pr. dimension                                                                                                    | Kladdelinjen tildeler omkostninger, der er baseret på finanskontoens saldo pr. dimension.<br>Du bliver bedt om at angive, hvilke dimensionsfiltre der skal bruges til at beregne<br>finanskontoens saldo efter dimension, hvorfra der skal allokeres omkostninger. Du kan<br>også vælge handlingen <b>Angiv dimensionsfiltre</b> senere.<br>Tilbageføring er pr. dimension |

- Indtast gentagelsesinterval
- Udfyld kladden
- Indtast evt. udløbsdato